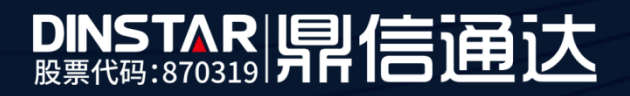

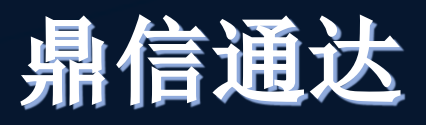

# C88 门禁机用户手册

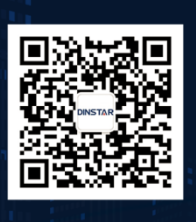

深圳鼎信通达股份有限公司 联系电话: 0755-61919966 地址: 深圳市南山区常兴路国兴大厦9楼

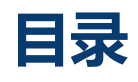

| 目录                         | 2  |
|----------------------------|----|
| 第一章 概述                     | 4  |
| 1.1 介绍                     | 4  |
| 1.2 功能                     | 4  |
| 1.3 硬件介绍                   | 6  |
| 第二章 安装                     | 9  |
| 2.1 检查包装内容                 | 9  |
| 2.2 安装步骤                   | 9  |
| 第三章 功能                     | 11 |
| 3.1 拨号                     |    |
| 3.2 刷卡                     |    |
| 3.3 输入密码开门                 |    |
| 第四章 网页配置                   | 15 |
| 5.1 Status->Basic          |    |
| 5.2 Account->Basic         |    |
| 5.3 Account-Advanced       |    |
| 5.4 Network-Basic          | 24 |
| 5.5 Network-Advanced       |    |
| 5.6 Door Phone-Door Phone  |    |
| 5.7 Door Phone-Time/Lang   |    |
| 5.8 Door Phone-Voice/Video |    |
| 5.9 Door Phone-Tones       |    |
| 5.10 Upgrade-Basic         |    |
| 5.11 Upgrade-Advanced      |    |

| 5.12 Security-Basic    |    |
|------------------------|----|
| 5.13 Security-Advanced | 40 |
| 第五章 故障排除               | 41 |
| 附录: 时区                 | 42 |

# 第一章 概述

### 1.1 介绍

C88 是一个多按键 SIP 门禁话机,集成高清摄像头和带有回声消除功能的先进音频系统。它支持 H.264 视频压缩格式,并在 720P 视频分辨率下提供优秀的视频质量。与 C72 室内监视器一起使用,您可以随时与访客对话,并通过门禁摄像头查看视频。

C88 为用户提供无钥匙控制和方便的、支持多种不用钥匙开门的方式。只要是电子门锁,就可以远程打开,也可以使用开锁密码或 IC/ID 卡在本地打开。它能通过网络理想地控制通讯和安全,可以很好的应用在如商业,机构和住宅等方面。

### 1.2 功能

#### ◆ 视频功能

- 200 万像素彩色 CMOS 摄像机
- 最大图像传输速率:720P -30fps
- 视频编解码器:H.264
- 分辨率:高达 1280 x 720
- 观看角度:80°(高), 60°(宽)
- 最小亮度:0.1lux

### ◆ 访问控制

- 一条 SIP 线,两个 SIP 服务器
- 门禁解锁: DTMF, 开锁密码, IC/ID 卡

- 门禁话机功能:
- 全双向
- 默认自动接听
- 通过 URL/URI 远程控制
- 快速拨号

#### \* 管理功能

- 自动配置:FTP/TFTP/HTTP/HTTPS/PNP
- 通过 HTTP/HTTPS web 进行配置
- 配置 keypad-based 管理
- SNMP/TR069
- 时间同步服务/夏令时
- 网络升级固件
- 系统日志
- 配置备份/恢复

#### \* 音频功能

- 高清音频
- 双向音频流
- 宽带编解码器:G.722
- 窄带编解码器:PCMA, PCMU, G.729, G723\_53, G723\_63, G726\_32
- G.168 的回波消除
- 语音活动检测(VAD)
- 舒适噪声发生器(CNG)

- 内置微型扬声器
- 声波回波消除音频输出

### ✤ 协议和网络

- SIP v1 (RFC2543), v2 (RFC3261)
- SIP 基于 TLS, SRTP
- RTSP
- TCP/IPv4/UDP
- RTP/RTCP, RFC2198, 1889
- HTTP/HTTPS/FTP/TFTP
- ARP/RARP/ICMP/NTP
- DNS SRV/ A Query/NATPR Query
- 主要、次要 DNS
- 私网穿透协议, 会话计时器
- 802.1p/q, DSCP
- DHCP/Static/PPPoE
- DTMF 模式: In-Band, RFC2833 and SIP INFO

### 1.3 硬件介绍

✤ 前视图和键盘说明

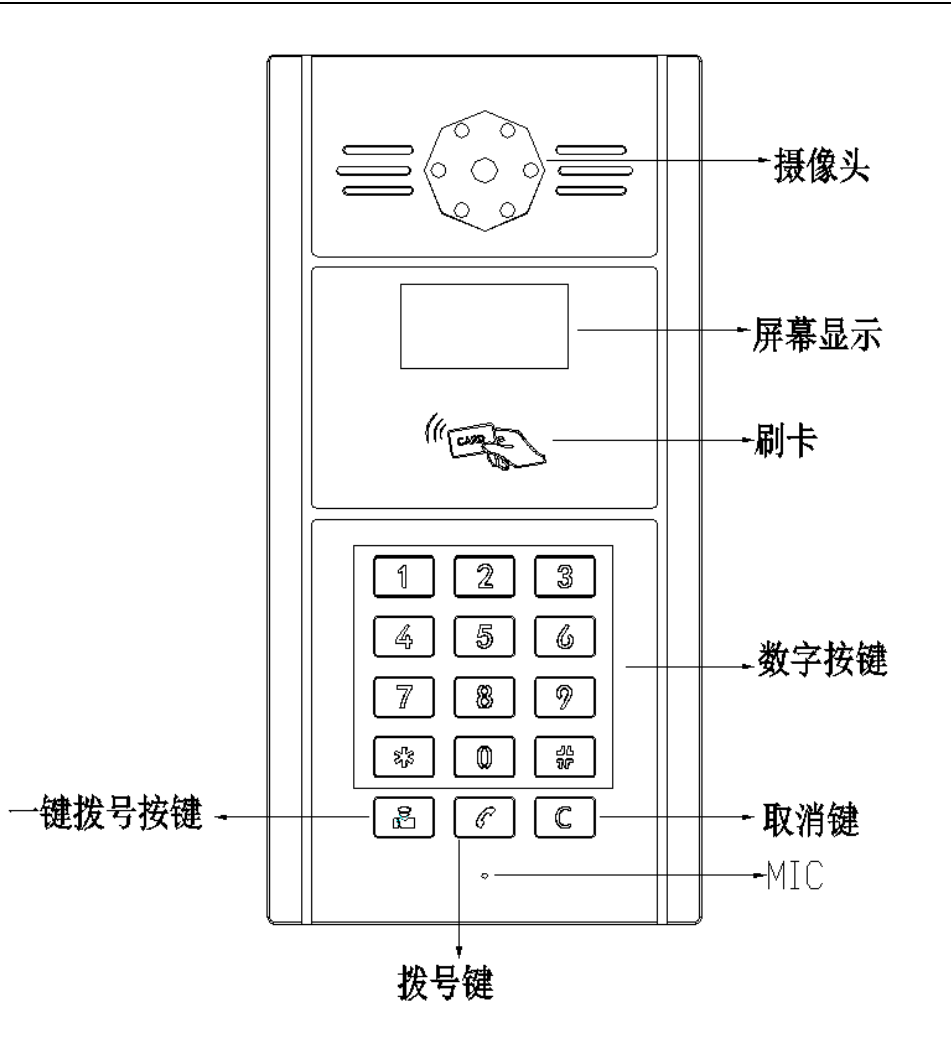

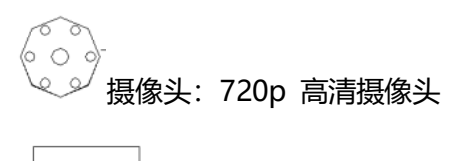

- 刷卡: IC/ID 卡解锁

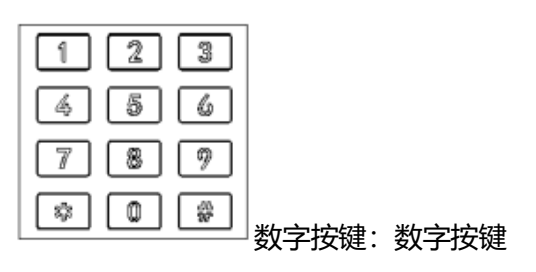

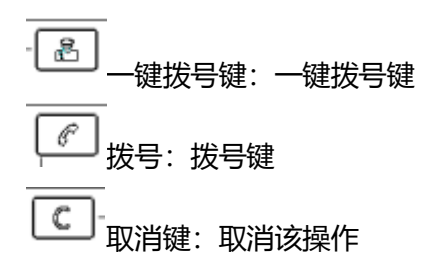

### ✤ 后视图和面板说明

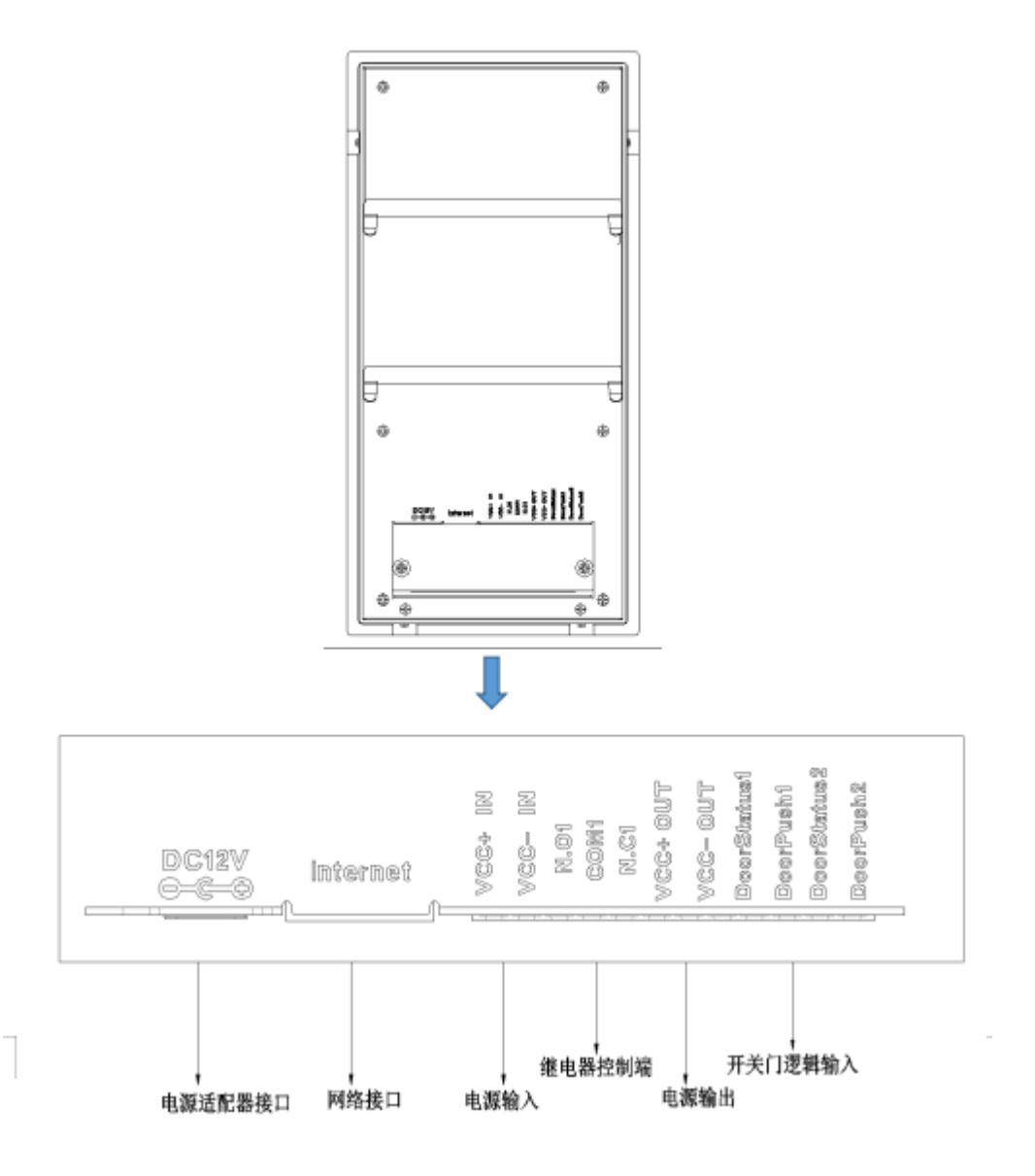

C88IP 话机用户手册

| 名称         | 描述                           |
|------------|------------------------------|
| 电源适配器接口    | 连接电源适配器的接口, DC 12V/1A        |
| 网络接口       | 连接网络的 LAN 口,10/100M, RJ45 接口 |
| 电源输入接口(IN) | 连接工程接线端子的接口, 需提供 12V/1A 的电源供 |
|            | 电                            |
| 继电器控制端     | 连接一定逻辑的控制电路,然后通过输出设备去控制被     |
|            | 控对象动作或运行                     |
| 开关门逻辑输入    | 一般用于开关门的输入                   |

# 第二章 安装

## 2.1 检查包装内容

请参阅下面的包装清单以检查包装的完整性。

| 名称     | 数量 |
|--------|----|
| C88 话机 | 1  |
| 电源适配器  | 1  |
| 以太网线   | 1  |
| 快速入门指南 | 1  |

### 2.2 安装步骤

### 步骤 1 - 接通电源

将提供的电源适配器连接到电源端口,然后将适配器插入可用的电源插座。LCD 将

显示"Initializing, Please wait..."。

**注意** 请勿使用除配备康胜思 C88 的电源适配器外的电源适配器。

#### 步骤 2 - 连接网络

将以太网电缆的一端连接到通信 C88 背面的 Internet 端口,另一端连接到墙壁网络插孔。

#### 步骤 3 – 连接计算机

将以太网电缆的一端连接到通信 C88 背面的端口,另一端连接到计算机上的以太网端口。

#### 步骤 4 - 配置设备

启动计算机上的 Web 浏览器,并将电话的 IP 地址输入地址栏。如果地址正确,将

出现登录屏幕, 输入登录到 Web 控制台的用户名和密码登录话机网页。

注意 每台话机都有自己的 IP 地址,您可以在门禁机上拨打 963+拨号键播报门禁机 IP 地址。

# 第三章 功能

### 3.1 拨号

你可以使用以下三种方式拨打电话:

1. 一键拨号:

点击左侧导航栏的"Door Phone-Door Phone",进入话机话机配置页面;

在 Call Button 配置项中,可以设置4个常用的室内机号码,其中,Call Button Day 1~3 为白天时的呼出号码,Call Button Night 为夜晚时的呼出号码,该号码即为一键拨号按钮 拨打的号码 (C88 话机可直接按"拨号"键拨打该号码);

Round Robin Time Out 为轮播的超时时间,若一个号码超时未接听,则门禁话机会自动拨打下一个号码(夜晚时为 Call Button Night 号码);

在 Day Night Setting 中,可以配置白天和夜晚开始的时间,以此来决定当前时间拨 打的号码;

Status **Door Phone** Call Button Call Button Value Call Button Network Call Button Day 1 1001 Door Phone Call Button Day 2 1002 Call Button Day 3 1003 **Door Phone** Call Button Night 1004 Round Robin Time 60 (5~60s) Out SystemTime 2019/05/24 07:08:19 Upgrade Day Night Setting Day Start Hour: 9 Min: 0 Night Start Hour: 19 Min: 0

点击 Submit 按钮。

#### 2. 号码拨号:

输入一个存在的 SIP/IP 账号, 按拨号键。

3. 快速拨号:

点击左侧导航栏的"Door Phone-Door Phone",进入话机配置页面;

在 Speed Dial Code 你最多可以设置 10(话机 0-9 数字键盘)个常用号码,在数字键盘上按下对应数字键+"拨号"键即可拨号;

设置完成后点击 Submit 按钮。

| Speed Dial Code | Destination |
|-----------------|-------------|
| 0               | 7201        |
| 1               |             |
| 2               |             |
| 3               |             |
| 4               |             |
| 5               |             |
| 6               |             |
| 7               |             |
| 8               |             |
| 9               |             |
| Security Staff  |             |
| Ext Key         |             |

#### Speed Dial Code

### 3.2 刷卡

在话机配置网页, **Door Phone-Door Phone**, RFID CONFIG 中, 配置添加一条 正确的门卡号码。

使用对应的门卡刷卡开门,可以成功开门,响开门 beep 声,继电器响咔哒声。

| RFID C        | ONFIG     |                |        |           |
|---------------|-----------|----------------|--------|-----------|
| Index         |           | RFID ACCOUNT   |        |           |
| 1             |           | 55004fd653caaa | a      |           |
|               |           |                |        |           |
|               |           |                |        |           |
|               |           |                |        |           |
|               |           |                |        |           |
|               |           |                |        |           |
|               |           |                |        |           |
|               |           |                |        |           |
|               |           |                |        |           |
|               |           |                |        |           |
| Page 1 $\vee$ | Prev      | Next           | Delete | DeleteAll |
| Add RFI       | D Account |                |        | Add       |
|               | Submit    |                | Cancel |           |

# 3.3 输入密码开门

- 4. 点击左侧导航栏的"Door Phone-Door Phone",进入话机配置页面;
- 在 Door 处可配置门禁开锁设置,你可以在 Door Digit 处选择一个数字,作为室内机
   开门的 DTMF 按钮(与室内话机通话时,室内话机可以通过此数字键一键开门);
- 6. Door Open Time 处可以设置开门时间,门禁锁会在该时间内开门;
- 你可以在 Open Password 处设置一个开门密码,在门禁机上输入此密码+"拨号键"
   键可以开门,默认初始密码为 1234;
- 8. 设置完成后点击 Submit 按钮。

| Door |                |              |
|------|----------------|--------------|
|      | Door Digit     | 1 ~          |
|      | Door Open Time | 2 ~          |
|      | Open Password  | •••••• (4~6) |

# 第四章 网页配置

Web 用户界面用于用于或管理人员检查或更改话机配置。

- ◆ 门禁机输入 963 后,按拨号键呼出话机 IP 地址。
- ◆ 在 PC 端打开浏览器,输入话机 IP 地址,如 http://172.31.2.229,输入用户名和密码

登录话机 Web 界面,默认用户名和密码: admin/admin。

| Login                             |                                         | Help<br>Login Page |
|-----------------------------------|-----------------------------------------|--------------------|
| User Name<br>Password<br>Language | English V<br>Remember Username/Password |                    |
|                                   |                                         |                    |

### 4.1 Status->Basic

- 1. 首先,你需要打开一个浏览器 (如 IE 浏览器)。
- 2. 在浏览器地址栏中输入话机的 IP 地址, 然后按回车键。
- 3. 如果成功连接到 IP 话机, 会进入到登录页面。在此页面, 输入正确的用户名和密码。

默认用户名和密码如下:

User Name: admin

Password: admin

4. 登录成功后, 会自动定位到 Status->Basic 页面, 如下图:

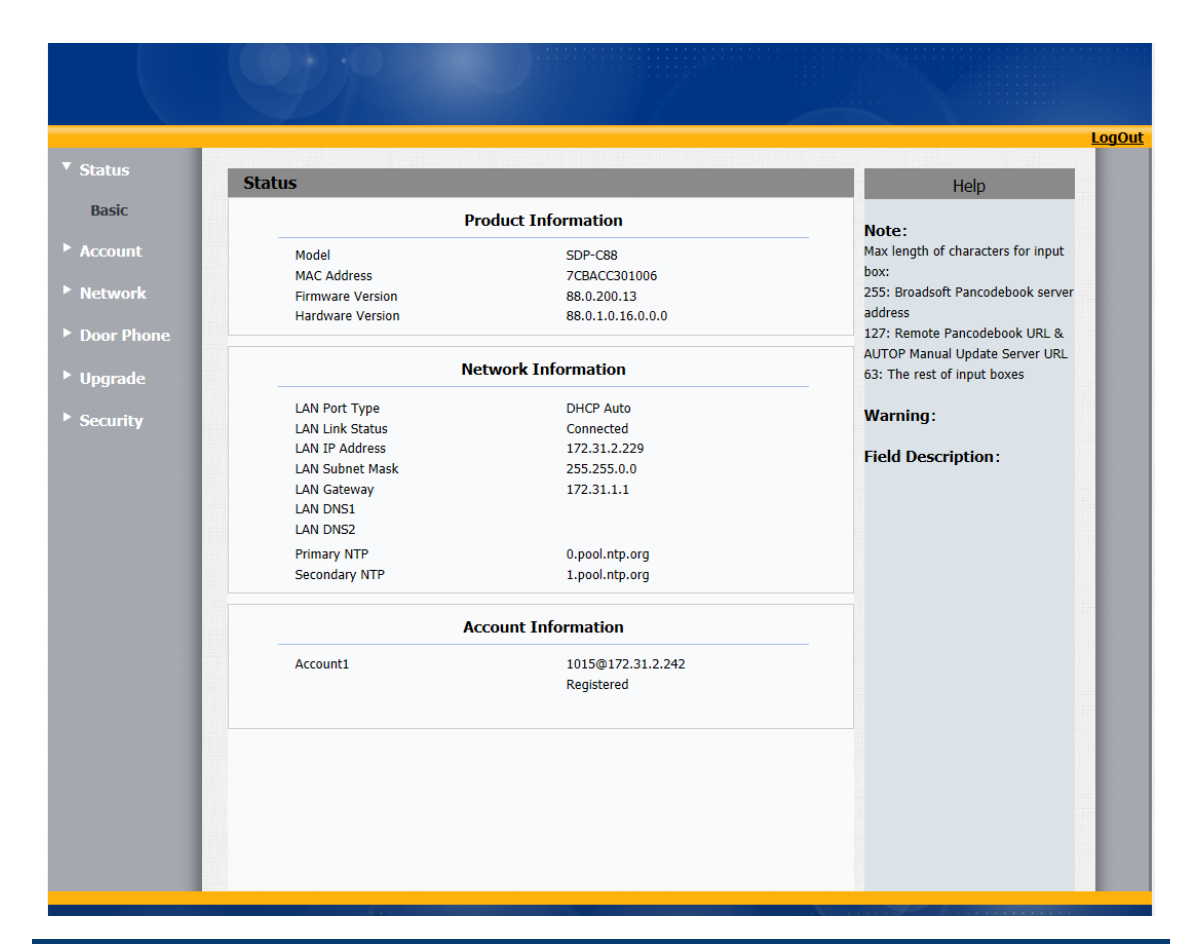

| 小节                  | 描述                                                  |
|---------------------|-----------------------------------------------------|
| Product Information | 显示设置的基本信息,如 Model、MAC Address(IP 设备的物               |
|                     | 理地址) 、Firmware Version 和 Hardware Version。          |
| Network Information | 显示设置的网络状态,例如 LAN Port Type (DHCP/Static             |
|                     | IP/PPPoE)、LAN Link Status、LAN IP Address、LAN Subnet |
|                     | Mask、LAN Gateway、LAN DNS1、LAN DNS2 以及 Primary       |
|                     | NYP 和 Secondary NTP (NTP 服务器用于自动同步来自                |
|                     | Internet 的时间)。                                      |

| 小节                  | 描述                           |
|---------------------|------------------------------|
| Account Information | 显示设备的账号信息和注册状态(账号用户名、注册服务器地址 |
|                     | 和注册结果)。                      |

## 4.2 Account->Basic

| S A  | ccount-Basic        |                  | Help                                        |
|------|---------------------|------------------|---------------------------------------------|
| unt  |                     | STP Account      |                                             |
|      | Chabura             | Disabled         | Note:<br>Max length of characters for input |
|      | Status              | Disabled         | box:                                        |
| ed   | Account             |                  | 255: Broadsoft Pancodebook serve            |
|      | Display Label       |                  | address                                     |
| ĸ    |                     |                  | 127: Remote Pancodebook URL &               |
| 000  | Display Name        |                  | AUTOP Manual Update Server URL              |
|      | Register Name       |                  | us. The rest of input boxes                 |
|      | User Name           |                  | Warning:                                    |
|      | Password            | •••••            | · · · · ·                                   |
|      |                     |                  | Field Description:                          |
|      | 5                   | SIP Server 1     | Submit Shortcut                             |
|      | Server IP           | Port 5060        | Submit Cancel                               |
|      | Registration Period | 1800 (30~65535s) |                                             |
|      | Registration Ferrou | (300003333)      |                                             |
|      | 9                   | SIP Server 2     |                                             |
|      | Server ID           | Dert E060        |                                             |
|      | Server IP           | Port_5060        |                                             |
|      | Registration Period | 1800 (30~655355) |                                             |
|      | Outbo               | und Proxy Server |                                             |
|      | Enable Outbound     | Disabled V       |                                             |
|      | Server IP           | Port 5060        |                                             |
|      | Backup Server IP    | Port 5060        |                                             |
|      |                     |                  |                                             |
|      | Tr                  | ansport Type     |                                             |
|      | Transport Type      | UDP              |                                             |
|      |                     | NAT              |                                             |
|      | NAT                 | Disabled V       |                                             |
|      | Stun Server Address | Port 3478        |                                             |
|      |                     |                  |                                             |
|      | Submit              | Cancel           |                                             |
|      |                     |                  |                                             |
|      | 描述                  |                  |                                             |
|      |                     |                  |                                             |
| ount | 显示                  | 和配置账号基本信息:       |                                             |
|      |                     |                  |                                             |
|      |                     |                  |                                             |
|      | •                   | 🗞 Status:显示账号注册  | 给果;                                         |

◆ Display Label:显示在屏幕上的标签;

| 小节                    | 描述                                            |
|-----------------------|-----------------------------------------------|
|                       | ◆ Display Name: 发送至另一呼叫方进行显示;                 |
|                       | ♦ Register Name:由 SIP 服务器提供程序分配,              |
|                       | 用于身份验证;                                       |
|                       | ◆ User Name:由 SIP 服务器分配的分机名称;                 |
|                       | ◆ Password:用于授权;                              |
| SIP Server 1          | 显示和配置主服务器信息:                                  |
|                       | ◆ Server IP: SIP 服务器地址,可以是域名或 IP 地            |
|                       | 址;                                            |
|                       | ◆ Registration Period: IP 话机会在注册周期内自          |
|                       | 动重新注册;                                        |
| SIP Server 2          | 显示和配置次服务器信息:                                  |
|                       | 如果在主 SIP 服务器注册失败,IP 话机将转到次 SIP 服务             |
|                       | 器进行注册。                                        |
|                       | 注意:次 SIP 服务器用于备用, 如果用户环境没有备用 SIP              |
|                       | 服务器,可以留空;                                     |
| Outbound Proxy Server | 显示和配置代理服务器设置。代理服务器用于接收所有启                     |
|                       | 动的请求消息,并将它们路由到指定的 SIP 服务器。                    |
|                       | <b>注意:</b> If configured, 如果配置了代理服务器, 来自 IP 话 |
|                       | 机的所有 SIP 请求消息都将强制发送到代理服务器。                    |
| Transport Type        | 显示和配置 SIP 消息的传输类型:                            |
|                       | ◆ UDP: UDP 是一种不可靠但非常有效的传输层协                   |

| 小节  | 描述                            |
|-----|-------------------------------|
|     | 议;                            |
|     | ◆ TCP:可靠但效率较低的传输层协议;          |
|     | ◆ TLS:安全可靠的传输层协议;             |
|     | ◆ DNS-SRV:是 DNS 记录中一种,用来指定服务  |
|     | 器地址;                          |
| NAT | 显示和配置 NAT(网络地址转换器):           |
|     | ♦ STUN:简单遍历 NATS 上的 UDP,是解决所有 |
|     | NAT 问题的解决方案。                  |
|     | <b>注意:</b> 默认情况下,NAT 被禁用。     |

## 4.3 Account-Advanced

|                         |                                   |                    | LogO                                       |
|-------------------------|-----------------------------------|--------------------|--------------------------------------------|
| ▶ Status                |                                   |                    |                                            |
|                         | Account-Advanced                  |                    | Help                                       |
| Account                 | S                                 | IP Account         | Note:                                      |
| Basic                   | Account                           | Account 1          | Max length of characters for input<br>box: |
| Advanced                |                                   |                    | 255: Broadsoft Pancodebook server          |
| Network                 | Au                                | idio Codecs        | address<br>127: Remote Pancodebook URL &   |
| ha at                   | Disabled Codecs Enable<br>G723 53 | ed Codecs          | AUTOP Manual Update Server URL             |
| <sup>r</sup> Door Phone | G723_63 PCMU                      |                    | 63: The rest of input boxes                |
| ► Upgrade               | G726-16 PC/NR<br>G726-24 G729     |                    | Warning:                                   |
| Security                | G726-32<br>G726-40                |                    | Field Description:                         |
|                         |                                   |                    | Submit Shortcut                            |
|                         | <<                                | 4                  | Submit Cancel                              |
|                         |                                   |                    |                                            |
|                         |                                   |                    |                                            |
|                         | Y                                 |                    |                                            |
|                         | Vi                                | deo Codecs         |                                            |
|                         |                                   |                    |                                            |
|                         |                                   |                    |                                            |
|                         | Disabled Codecs Enable            | ed Codecs          |                                            |
|                         |                                   | 1                  |                                            |
|                         | ~ <<                              | ~                  |                                            |
|                         |                                   |                    |                                            |
|                         |                                   |                    |                                            |
|                         | Vedio                             | Codec Params       |                                            |
|                         | Codecs Name                       | H264               |                                            |
|                         | Codecs Payload                    | 125 🗸              |                                            |
|                         |                                   |                    | _                                          |
|                         |                                   | DTMF               |                                            |
|                         | Туре                              | RFC2833 V          |                                            |
|                         | How To Notify DTMF                | Disabled 🗸         |                                            |
|                         | DTMF Payload                      | 101 (96~127)       |                                            |
|                         |                                   | Call               |                                            |
|                         | Max Local SIP Post                | 1028 (1024-(55525) |                                            |
|                         | Min Local SIP Port                | 1024 (1024~65535)  |                                            |
|                         | Invite with user=phone            | Enabled V          |                                            |
|                         | PTime                             | 40 ~               |                                            |
|                         | Prevent SIP Hacking               | Enabled 🗸          |                                            |
|                         |                                   | NAT                |                                            |
|                         | UDD Keep All Hereite              | Eashlad            |                                            |
|                         | UDP Keep Alive Messages           | Enabled V          |                                            |
|                         | RPort                             | Disabled V         |                                            |
|                         |                                   |                    |                                            |
|                         | Submit                            | Cancel             |                                            |
|                         |                                   |                    |                                            |

小节

描述

**SIP Account** 

显示当前账户设置或选择要显示的账户。

Audio Codecs

显示和配置可用/不可用的编解码器列表。编解码器是指用

| 小节           | 描述                                           |  |
|--------------|----------------------------------------------|--|
|              | 于将模拟信号转换为数字信号或将数字信号转换为模拟信                    |  |
|              | 号的编解码器。熟悉的编解码器有 PCMU(G711U),                 |  |
|              | PCMA(G711A), G722(宽带编解码器), G729, G723_53,    |  |
|              | G723_63, G726_16, G726_24, G726_32, G726_40。 |  |
| Video Codecs | 话机可设置各视频编码方式是否需要可用,并设置其                      |  |
|              | 优先级,对于不同方式的编码可设置其分辨率、比特率和                    |  |
|              | 有效载荷;                                        |  |
|              | 目前话机只支持 H264 编码方式,;                          |  |
|              | Video Codecs:设置各视频编码方式是否需要可用,并设              |  |
|              | 置其优先级;                                       |  |
|              | 1、Disabled Codecs:默认为空;                      |  |
|              | 2、Enabled Codecs: H264;                      |  |
|              |                                              |  |
|              | Video Codec:对于不同方式的编码可设置其分辨率、比               |  |
|              | 特率和有效载荷;                                     |  |
|              | Codecs Name:用于显示编码方式名称,目前显示                  |  |
|              | H264;                                        |  |
|              | Codecs Payload:编解码器有效载荷,选择项,默认               |  |
|              | 104, 可选[96-127]之间的整数;                        |  |
| DTMF         | 1、Type:选择项,默认 RFC2833,可选 Inband、RFC2833、     |  |
|              | Info、Info+Inband、Info+RFC2833;               |  |

| 小节   | 描述                                         |
|------|--------------------------------------------|
|      | 2、How To Notify DTMF:选择项,当Type为Inband      |
|      | 和 RFC2833 时,此项默认 Disabled,处于不可编辑状态;        |
|      | 当 Type 为 Info、Info+Inband、Info+RFC2833 时,默 |
|      | 认 Disabled,可选 Disabled、DTMF、DTMF-relay、    |
|      | Telephone-event;                           |
|      | 3、DTMF Payload:不能为空,默认 101,[1,63]位字符,      |
|      | 只能填[96,127]以内的整数;                          |
| Call | 功能概述:设置通话相关的配置项,设置话机 SIP 端                 |
|      | 口、自动接听、话机铃声、匿名呼叫等。                         |
|      | ♦ 1、Max Local SIP Port:不能为空, Account       |
|      | 1-Account 6 分别默认 5062-5067,[1,63]位字        |
|      | 符,只能填[1024,65535]以内的整数;                    |
|      | ◆ 2、Min Local SIP Port:不能为空,Account        |
|      | 1-Account 6 分别默认 5062-5067,[1,63]位字        |
|      | 符,只能填[1024,65535]以内的整数;                    |
|      | ◆ 3、Invite with user=phone:选择项,默认          |
|      | Disabled,可选 Enabled 和 Disabled;            |
|      | ◆ 4、PTime:选择项,默认 20,可选 10、20、30、           |
|      | 40、50、60;                                  |
|      | ♦ 5、Prevent SIP Hacking:选择项,默认 Disabled,   |
|      | 可选 Enabled 和 Disabled;                     |

| 小节  | 描述                                       |  |  |
|-----|------------------------------------------|--|--|
| NAT | IP 电话可以向 NAT 服务器,发送保持通讯端口开放的             |  |  |
|     | 有效数据包;                                   |  |  |
|     | ◆ UDP Keep Alive Messages:选择项,默认         |  |  |
|     | Enabled,可选 Enabled 和 Disabled;           |  |  |
|     | ◆ UDP Alive Msg Interval:当UDP Keep Alive |  |  |
|     | Messages 为 Enabled 时,不能为空,默认 30,         |  |  |
|     | [1,63]位字符,只能填[5,60]以内的整数;当 UDP           |  |  |
|     | Keep Alive Messages 为 Disabled 时, 此项为不   |  |  |
|     | 可编辑状态;                                   |  |  |
|     | ◆ RPort:选择项,默认 Disabled,可选 Enabled       |  |  |
|     | 和 Disabled;                              |  |  |

# 4.4 Network-Basic

|                                              |                                                                 |                           | LogOu                                                                           |
|----------------------------------------------|-----------------------------------------------------------------|---------------------------|---------------------------------------------------------------------------------|
| Status                                       | Network-Basic                                                   |                           | Help                                                                            |
| ► Account                                    |                                                                 | LAN Port                  |                                                                                 |
| <ul> <li>Network</li> <li>Basic</li> </ul>   | <ul> <li>DHCP</li> <li>Static IP</li> <li>IP Address</li> </ul> | 172.31.2.151              | Max length of characters for input<br>box:<br>255: Broadsoft Pancodebook server |
| Advanced                                     | Subnet Mask<br>Default Gateway                                  | 255.255.0.0<br>172.31.1.1 | AUTOP Manual Update Server URL                                                  |
| <ul><li>Door Phone</li><li>Upgrade</li></ul> | Static DNS<br>LAN DNS1                                          | ON     OFF                | 63: The rest of input boxes Warning:                                            |
| Security                                     | O PPPoE<br>User Name                                            |                           | Field Description:<br>Submit Shortcut                                           |
|                                              | Password                                                        | 0000000                   | Submit Cancel                                                                   |
|                                              | Submit                                                          | Cancel                    |                                                                                 |
|                                              |                                                                 |                           |                                                                                 |
|                                              |                                                                 |                           |                                                                                 |
|                                              |                                                                 |                           |                                                                                 |
|                                              |                                                                 |                           |                                                                                 |
|                                              |                                                                 |                           |                                                                                 |
|                                              |                                                                 |                           |                                                                                 |

| 小节       | 描述                                        |  |  |
|----------|-------------------------------------------|--|--|
| LAN Port | 显示和配置 LAN 端口设置:                           |  |  |
|          | ◆ DHCP: 如果选中, IP 电话将自动从 DHCP 服务器获取        |  |  |
|          | IP 地址、子网掩码、默认网关和 DNS 服务器地址;               |  |  |
|          | ◆ Static IP: 如果选中,则必须手动设置 IP Address、     |  |  |
|          | Subnet Mask、Default Gateway 和 DNS Server; |  |  |
|          | ♦ PPPoE:使用 PPPoE User Name/Password 连接到   |  |  |
|          | PPPoE 服务器。                                |  |  |

### 4.5 Network-Advanced

| count    |                 |                   |          |              | nop                                       |
|----------|-----------------|-------------------|----------|--------------|-------------------------------------------|
| count    |                 | Lo                | cal RTP  |              | Note:                                     |
| twork    |                 | Max RTP Port      | 12000    | (1024~65535) | Max length of characters for input        |
| asic     |                 | Starting RTP Port | 11800    | (1024~65535) | box:<br>255: Broadsoft Pancodebook server |
|          |                 |                   |          |              | address                                   |
| dvanced  |                 | Т                 | R069     |              | 127: Remote Pancodebook URL &             |
| or Phone |                 | Active            | Disabled | $\sim$       | 63: The rest of input boxes               |
|          |                 | Version           | 1.0      | ~            | Warning                                   |
| grade    | ACS             | URL               |          |              | warning:                                  |
| curity   |                 | User Name         |          |              | Field Description:                        |
|          |                 | Password          | •••••    |              | Submit Shortcut                           |
|          | Periodic Inform | Active            | Disabled | ✓            | Submit Cancel                             |
|          | 60F             | Periodic Interval | 1800     | (3~24×3600s) |                                           |
|          | CPE             | URL User Name     |          |              |                                           |
|          |                 | Dessword          |          |              |                                           |
|          |                 | Fassword          |          |              |                                           |
|          |                 |                   | _        | ·            |                                           |
|          |                 | Submit            | Can      | cel          |                                           |
|          |                 |                   |          |              |                                           |
|          |                 |                   |          |              |                                           |
|          |                 |                   |          |              |                                           |
|          |                 |                   |          |              |                                           |
|          |                 |                   |          |              |                                           |
|          |                 |                   |          |              |                                           |
|          |                 |                   |          |              |                                           |
|          |                 |                   |          |              |                                           |

| 小节        | 描述                                      |  |  |
|-----------|-----------------------------------------|--|--|
| Local RTP | 显示和配置本地 RTP 端口:T                        |  |  |
|           | ◆ Max RTP Port:确定 RTP 流可以使用的最大端口;       |  |  |
|           | ◆ Starting RTP Port:确定 RTP 开始使用的端口。     |  |  |
| TR069     | 显示和配置 TR069 设置:                         |  |  |
|           | ◆ Active: Enabled 或 DisabledTR069 功能;   |  |  |
|           | ♦ Version:选择支持的 TR069 版本 (版本 1.0 或 1.1) |  |  |
|           | ◆ URL:为 ACS 或 CPE 配置 URL 地址;            |  |  |
|           | ◆ User Name:为 ACS 或 CPE 配置用户名;          |  |  |
|           | ◆ Password:为 ACS 或 CPE 配置密码;            |  |  |

| 小节 | 描述                                         |
|----|--------------------------------------------|
|    | ◆ Periodic Inform Active: 选择 Disabled 或者   |
|    | Enabled;                                   |
|    | ◆ Periodic Interval:为定期通知配置时间间隔。           |
|    | <b>注意:</b> TR-069(技术报告 069)是名为 CPE 广域网管理协议 |
|    | (CWMP)的技术规范,它定义了终端用户设备远程管理的应用              |
|    | 层协议。                                       |
|    |                                            |

## 4.6 Door Phone-Door Phone

|              |                        |                   | 3             |                                                          |
|--------------|------------------------|-------------------|---------------|----------------------------------------------------------|
| Door Phone   |                        |                   |               | Help                                                     |
| Call Button  |                        |                   | _             | Note:                                                    |
|              | Cal Button             | Call Button Value |               | Play length of characters for i                          |
|              | Call Batton Day 2      | 7201              | -             | 255: Broadsoft Pancodebook                               |
|              | Call Button Day 3      | 7201              | 1             | address                                                  |
|              | Call Button Night      | 7201              | -             | 127: Remote Pancodebook U<br>AUTOP Manual Ucclate Server |
|              | Round Robin Time       | 5 (5-50)          |               | 63: The next of input boses.                             |
|              | ULK                    |                   |               | Mitamine :                                               |
| SystemTime   |                        |                   |               | warning:                                                 |
|              | 2000/01/01<br>01:49:40 |                   |               | Field Description:                                       |
| Day Night S  | etting                 |                   |               | Submit Shortcut                                          |
|              | Day Start              | Hour: L Min: D    | 1             | Submit Cancel                                            |
|              | Math One               | Name of Street O  | 1             |                                                          |
|              | ingre start            | Pour la Pent la   |               |                                                          |
| Door         |                        |                   | -             |                                                          |
|              | Door Digit             | 1                 |               |                                                          |
|              | Door Open Time         | 2                 |               |                                                          |
|              | Open Password          | *******           | (4-6)         |                                                          |
| Max Call Tin | te                     |                   |               |                                                          |
|              | Max Call Time          | 5                 | (2~30Pirates) |                                                          |
| Speed Dial C | Code                   |                   |               |                                                          |
|              | Speed Dial Code        | Destination       |               |                                                          |
|              | 0                      | 7201              |               |                                                          |
|              | 1                      | 7201              |               |                                                          |
|              | 2                      |                   | -             |                                                          |
|              | 1                      |                   |               |                                                          |
|              | 5                      |                   |               |                                                          |
|              | 6                      |                   | 1             |                                                          |
|              | 7                      |                   |               |                                                          |
|              | 5                      |                   |               |                                                          |
|              | 9                      |                   |               |                                                          |
|              | Security Staff         |                   |               |                                                          |
|              | Ext Key                |                   |               |                                                          |
| System Reb   | oot                    |                   |               |                                                          |
|              | Active                 | Disabled          | r]            |                                                          |
|              | Reboot Time            | 7 0               |               |                                                          |
|              | Rebot Interval         | 4 (1~Sh)          |               |                                                          |
| Identify Do  | or Phone               |                   |               |                                                          |
|              | Identify               | Submit            |               |                                                          |
| Door Open 8  | Seep                   |                   |               |                                                          |
|              | Door Open Beep         | Erabled           | r.            |                                                          |
|              |                        |                   | -             |                                                          |
| RFID CONFI   | 6                      |                   |               |                                                          |
| Index        |                        | RFID ACCOUNT      |               | 1                                                        |
| 1            |                        | 55004Yd653caan    |               |                                                          |
|              |                        |                   |               |                                                          |
|              |                        |                   |               |                                                          |
|              |                        |                   |               |                                                          |
|              |                        |                   |               |                                                          |
|              |                        |                   |               |                                                          |
|              |                        |                   |               |                                                          |
|              |                        |                   |               |                                                          |
| Page 1 M     | Pres                   | Next Delets       | DeleteAl      |                                                          |
| Add REID Ar  | count                  |                   | Add           |                                                          |
|              |                        |                   |               |                                                          |
|              | Submit                 | Cancel            |               |                                                          |

| 小节                | 描述              |                                         |  |
|-------------------|-----------------|-----------------------------------------|--|
| Call Button       | 一键拨打功能:         |                                         |  |
|                   | *               | Call Button:设置一键拨打的相应的号码,,在白天时          |  |
|                   |                 | 间范围内,一键拨打后会按照 Call Button Day1、Call     |  |
|                   |                 | Button Day2、Call Button Day3 的顺序进行轮播; 在 |  |
|                   |                 | 夜晚时间范围内,一键拨打后会直接拨打 Call Button          |  |
|                   |                 | Night 对应的号码。                            |  |
|                   | *               | Round Robin Time Out:一键拨打时,所拨打的号码无      |  |
|                   |                 | 应答等待的时间间隔。                              |  |
| System Time       | *               | 设置系统时间                                  |  |
| Day Night Setting | 设置白天时间和夜晚时间的起始: |                                         |  |
|                   | *               | Day Start: 白天时间的起始点;                    |  |
|                   | *               | Night Start: 夜晚时间的起始点。                  |  |
| Door              | 配置门熱            | 禁开锁设置:                                  |  |
|                   | *               | Door Digit:选择一个数字,作为室内机开门的 DTMF         |  |
|                   |                 | 按钮 (与室内话机通话时, 室内话机可以通过此数字键              |  |
|                   |                 | 一键开门);                                  |  |
|                   | *               | Door Open Time:设置开门时间,门禁锁会在该时间          |  |
|                   |                 | 内开门;                                    |  |
|                   | *               | Open Password:设置一个开门密码,在门禁机上输           |  |
|                   |                 | 入此密码+"拨号键"键可以开门,默认初始密码为                 |  |
|                   |                 | 1234.                                   |  |

C88IP 话机用户手册

| 小节                  | 描述                                            |
|---------------------|-----------------------------------------------|
| Max Call Time       | 最长通话时间,到了限定的时间后会自动挂断电话 (时间范围在                 |
|                     | 2~30minutes)                                  |
| Speed Dial Code     | 设置快速拨打号码:                                     |
|                     | ◆ Speed Dial Code:可在按键界面 0、1、2、3、4、5、         |
|                     | 6、7、8、9、Security Staff、Ext Key 配置号码,利         |
|                     | 用按键快速拨打相应的号码。                                 |
| System Reboot       | 系统重新启动:                                       |
|                     | ◆ Active : 可选择 Disable、Every Day、Repeatedly 三 |
|                     | 种类型;                                          |
|                     | ◆ Reboot Time:系统重启的时间点;仅当 Active 选择           |
|                     | Every Day 时,需要配置每天重启的时间;                      |
|                     | ♦ Reboot Interval:系统重启的时间间隔;仅当 Active         |
|                     | 选择 Repeatedly 时,需要配置重复重启的时间间隔。                |
| Identify Door Phone | 点击一下会播放 beep 声,以便于分辨设备。                       |
| Door Open Beep      | 开门的声音提示:选择 Enabled 后,开锁会出现 beep 声;选择          |
|                     | Disabled 后,开锁不会声音。                            |
| RFID CONFIG         | RFID CONFIG:添加刷卡的卡号,可以通过刷卡开门                  |
| Add RFID Account    | 添加卡号                                          |

# 4.7 Door Phone-Time/Lang

| Web Language     Note:       Type     English     Mot et and and the start for the back       LCD Language     27. Remote Precodebook URL       Type     English     Attract Precodebook URL       Type     English     Attract Precodebook URL       Type     English     Attract Precodebook URL       Type     English     Attract Precodebook URL       Type     English     Attract Precodebook URL       Type     Date Format     English       Date Format     English     Warning:       Time Format     English     Warning:       O Manual     Date     Dary       Date     Year     Mon       Date     Year     Mon       Time     Hour     Min       Satoret     English     Satoret       O Manual     Date     Year       Date     Year     Mon       Time     Hour     Min       Satoret     English     Satoret       Satoret     English     Satoret       O Mate     Dary     Hour       Satoret     English     Satoret       Satoret     English     North       Satoret     English     North       Satoret     English     North                                                                                                    | Time/Lang           |                       | Help                                                        |
|----------------------------------------------------------------------------------------------------|---------------------|-----------------------|-------------------------------------------------------------|
| Type     English       Type     English       LCD Language     27. Remote Phromodolook UBL       Type     English       Type     English       Type     English       Type     English       Type     English       Time Format     English       Time Format     English       Time Format     English       Time Format     English       Time Format     English       Time Format     English       Time Format     English       Time Format     English       Time Format     English       Time Format     English       Time Format     English       Time Format     English       Time Format     English       Time Format     English       Time     Hour       Data     Day       Time     Hour       Manual     English       Data     Time       Manual     English       Data     Time       Manual     English       Data     Time       Min     Soc       Ø Auto     Image       Daylight Saving Time     Aday       Adate     Mon       Stat Worth     <                                                                                                    |                     | Web Language          |                                                             |
| LCD Language     Doc:       Type     English       Type     English       Time Format     Doc Number of Annotablook use, AUTOP Manual Update Server L       Deter Format     Doc Number of Annotablook use, AUTOP Manual Update Server L       Display Mode     Dory       Display Mode     Dory       Time Format     Doc Number of Annotablook use, AUTOP Manual Update Server L       O Manual     Doc Number of Annotablook use, AUTOP Manual Update Server L       O Manual     Doc Number of Annotablook use, AUTOP Manual Update Server L       O Manual     Doc Number of Annotablook use, Autop       O Manual     Doc Number of Annotablook use, Autop       Mine     Dory       Time Zone     OMT       Mine     Statt Time       Statt Time     Man       Statt Time     Man       Statt Time     Man       Statt Month     Date       Statt Month     Date       Statt Month     Date       Statt Month     Date       Statt Month     Date       Statt Hour     O (North)       Statt Month     Date       Statt Hour     Date       Statt Hour     Date       Statt Hour     Date       Statt Hour     Date       Statt Hour     Date                                                                                                    | Type                | English V             | Note:<br>Max length of characters for inp                   |
| LCD Language     address       Type     Endlish       Type     Endlish       Ime Format     IZ/Remain lipitation Surver Lipitation Surver Lipitat | 12544               |                       | 255: Broadsoft Pancodebook se                               |
| Type     Engleh     Alt TOP Menal Update Server 1       Format Setting     32: The rest of lept boxes       Time Format     12:80xr     42: The rest of lept boxes       Dipsky Mode     Doy     42: The rest of lept boxes       Time Format     12:80xr     42: The rest of lept boxes       Dipsky Mode     Doy     42: The rest of lept boxes       Time Format     Doy     42: The rest of lept boxes       O Monual     Dote     Doy       O Monual     Dote     Submit Shortcut       Submit Shortcut     Submit Shortcut     Submit Shortcut       Time     Heur     Mn     Soc       Ø Auto     NTP     Soc     Submit Shortcut       Time Zone     0 Centr     Mn     Soc       Phimany Server     1 pool.rtp.org     Soc     Soc       Soc     9: Auto     Soc     Heur       Diptic Unitional     560     C300-300Minutes)       By Date     Statt Mark     Bin     Doy       Statt Mark     Ime     Mon     Doy       By Week Of Month     Bin     Doy     Heur       Statt Hour     20: Or-23)     Heur     End Houth       By Week Of Month     Bin     Diptic Unition     End Houth       By Week Of Month     Bin                                                                                                    |                     | LCD Language          | address<br>127: Remote Pencodebook URL                      |
| Format Setting   Time Format   Deploy Mode     Type     O Manual   Date   O Manual   Date   O Manual   Date   Year   Man   Date   Marine     Auto     Time   Hour   Min   Secondary Server   Deplight Serving Time   Auto     Deplight Serving Time   Auto     Deplight Serving Time   Auto   Office   Secondary Server   Deplight Serving Time   Auto   Deplight Serving Time   Auto   Office   Secondary Server   Downlight Serving Time   Auto   Ordigit   Secondary Server   Downlight Serving Time   Auto   Objecte   Start Time   Non   Doy   Hoat   Doy (D Weak)   Start Wark (D' Month   Start Wark (D' Month   Start Wark (D' Month   Start Wark (D' Month   Start Wark (D' Month   Start Wark (D' Month   Start Wark (D' Month   Start Wark (D' Month   Start Wark (D' Month   Start Wark (D' Month   Start Wark (D' Month   Start Wark (D' Month   Start Wark (D' Month   End Wark   End Wark   Start Mark                                                                                                    | Туре                | English Y             | AUTOP Manual Update Server U<br>63: The rest of input boxes |
| Time Format 12Hour   Debrive Field Description:   Submit Shortcut Submit Shortcut   Submit Shortcut Submit Shortcut   Submit Shortcut Submit Shortcut     O Manual   Date   O Manual   Date   O Manual   Date   Wata     MTP   Time   Hon   Devlight Serving Time   Adhe   Object   Statt Nark   Date   Statt Neth   Statt Wask Of Month   Statt Wask Of Month   Statt Wask Of Month   Statt Wask Of Month   Statt Wask Of Month   Statt Wask Of Month   End Week Of Month   Statt Wask Of Month   Statt Wask Of Month   End Week Of Month   End Week Of Month   End Week Of Month   Statt Hour   Day Of Week                                                                                                    |                     | Format Setting        | Warning -                                                   |
| Date Format Dot-MM-YYY   Display Mode Day   Submit Shortcut   Submit Shortcut   Submit Shortcut   Submit Shortcut   Submit Shortcut   Submit Shortcut   Submit Shortcut   Submit Shortcut   Submit Shortcut   Submit Shortcut   Submit Shortcut     O Manual   Date   O Manual   Date   Year   Min   Date   Year   Min   Date   Year   Min   Date   Year   Min   Sat   Daylight Saving Time   Active   Active   Daylight Saving Time   Active   Active   OffSid   By Date   Stat Time   Stat Time   Stat Weak   Stat Weak <td>Time Format</td> <td>12Hour Y</td> <td>Field Description:</td>                                                                                                    | Time Format         | 12Hour Y              | Field Description:                                          |
| Depky Mode Lay     Type     O Hanual   Date   Year   Hon   Date   Year   Hon   Date   Year   Hon   Date   Year   Hon   Date   Year   Hon   Date   Year   Hon   Date   Haur   Hin   Secondary Server   Lpool.ntp.org   Update Intraval   Secondary Server   Lpool.ntp.org   Update Intraval   Secondary Server   Lpool.ntp.org   Update Intraval   Secondary Server   Lpool.ntp.org   Update Intraval   Secondary Server   Lpool.ntp.org   Update Intraval   Secondary Server   Lpool.ntp.org   Update Intraval   Secondary Server   Lpool.ntp.org   Update Intraval   Secondary Server   Lpool.ntp.org   Update   Statt Time   Mon   Day   Hour   Dette   Statt Time   Mon   Day   Hour   Day   Hour   Day   Hour   Day   Hour   Statt Time   Mon   Day   Hour   Statt Hour   Burdey   Statt H                                                                                                    | Dete Format         |                       | Heid Description:                                           |
| Type         O Manual         Date       Year         Date       Year         Ime       Haur         Min       Sec         @ Auto       Sec         Date       CMTP         Time Zone       CMT         Phimay Server       Lpool.ntp.org         Update Interval       S00         Secondary Server       Lpool.ntp.org         Update Interval       S00         CMSet       60         Stat Time       Mon         Stat Time       Mon         Stat Time       Mon         Stat Month       Paint Month         Stat Month       Paint Month         Stat Month       Paint Month         Stat Month       Paint Month         Stat Month       Dec         Stat Month       Dec         Stat Month       Dec         Stat Month       Dec         Stat Month       Dec         Stat Month       Dec         End Month       Reatin Month         End Month       Reatin Month         End Month       Dec         Bat Month       Dec         End Month       End Month                                                                                                    | Display Mode        | Day                   | Submit Shortcut                                             |
| O Manual   Date   Year   Mon   Date   Wan   Bato     Imme   Hour   Min   Sec   Ø Auto     Imme Zane   Immany Server   Doolntp.org   Update Interval   Secondary Server   Update Interval   Secondary Server   Doollap.org   Update Interval   Secondary Server   Doollap.org   Update Interval   Secondary Server   Doollap.org   Update Interval   Secondary Server   Doollap.org   Update Interval   Secondary Server   Doollap.org   Update Interval   Secondary Server   Secondary Server   Doolnap.org   Update Interval   Secondary Server   Secondary Server   By Date   Stat Time   Shat North   Secondary Server   Stat North   Secondary Server   Secondary Server   Secondary Server   Bod Week   Shat North   Secondary Server   Secondary Server   Secondary Server   Secondary Server   Secondary Server   Secondary Server   Secondary Server   Secondary Server   Secondary Server   Secondary Server   Secondary Server   Secondary Server  <                                                                                                    |                     | Туре                  |                                                             |
| Date: Year   Time: Hour   Min Sec                                                                                                    | O Manual            |                       |                                                             |
| Time Hour Min Sec   @ Auto     NTP     Time: Zone 0 GMT     Primary Sorver 1 pool.ntp.org   Secondary Server 1 pool.ntp.org   Secondary Secondary Secondary Secondary Secondary Secondary Secondary Sec                                                                                                    | Date                | Year Mon Day          |                                                             |
| Auto   NTP   Time Zone   Imay Sarver   Ipool.ntp.org   Secondary Sarver   Ipool.ntp.org   Update Interval   3000   />>   Daylight Saving Time   Adive   Adive   Adive   Adive   OffSet   By Date   Start Time   Start Time   By Week   Start Week Of Month   Start Month   Start Hour   Start Hour   Botth   Start Hour   Botth                                                                                                    | Time                | Hour Min Sec          |                                                             |
| NTP         Time Zone       CMT         Primary Server       Lpool.ntp.org         Secondary Server       Lpool.ntp.org         Update Interval       5600         Daylight Saving Time         Adive       Adive         OffSet       60       (-300-300Minutes)         ® by Date       60       (-300-300Minutes)         Start Time       Mon       1 Day       Hour         Start Time       Mon       2 Day       2 Hour         Start Time       Mon       30 Day       2 Hour         Start North       Bast in Month       Start Day Of Week       Start Day Of Week         Start North       Dan       (0~23)       End Month       Dac         End North       Dac       C       C       C         Start Day Of Week       Start Day Of Week       End Month       Dac       C         End North       Dac       C       C       C       C       C         Ind Week Of Month       Dac       C       C       C       C       C       C       C       C         End North       End Tim End Day       C       C       C       C       C       C       C       C                                                                                                    | @ Auto              |                       |                                                             |
| Time Zone       CMT         Phimany Server       Lipool.ntp.org         Secondary Server       Lipool.ntp.org         Update Interval       9500         (>= 3600t)             Daylight Saving Time         Active       Auto         OffSet       80         OffSet       80         By Date       1         Start Time       1         Non       10         By Week       3tart Month         Start Month       1         Start Month       1         Start Month       1         Start Month       1         Start Month       1         Start Month       1         Start Month       1         Start Month       1         Start Month       1         Start Month       1         Start Month       1         Start Month       1         Start Month       1         End Month       1         End Month       1         End Month       1         End Month       1         End Month       1         End Hour       2                                                                                                    | NTP                 |                       | 1                                                           |
| Primary Server Lpool.ntp.org   Secondary Server Lpool.ntp.org   Update Interval 3600   3600 >= 3600s)     Deylight Saving Time     Active Auto   Active Auto   OffSet 60   (-300~300Minutes)   # By Date   Start Time Man   Dey @ Hour   By Week   Start Time   Start Week Of Month   Start Day Of Week   Start Hour   Both Conth   End Month   Dec   Start Hour   Both Conth   End Month   Dec   Start Hour   Both Conth   End Month   Dec   Start Hour   Both Conth   End Month   Dec   End Month   Dec   End Month   End Hour   Za   (0~23)   End Month                                                                                                    | Time Zone           | n GWT                 |                                                             |
| Secondary Server Lpool.ntp.org<br>Update Interval 3600 (>= 3600s)<br>Daylight Saving Time<br>Active Auto ><br>OffSet 00 (-300-300Minutes)<br>® By Dete<br>Stat Time 1 Mon 1 Dey 0 Hour<br>End Time 1 Mon 20 Dey 23 Hour<br>0 By Week<br>Stat Workh 1 Dan Y<br>Stat Work 1 Dan Y<br>Stat Work 1 Dan Y<br>Stat Work 2 Dey 07 Week<br>Stat Day Of Week Monday Y<br>Stat Hour 0 (0-23)<br>End Month Dec Y<br>End Month Dec Y<br>End Month End Sunday Y                                                                                                    | Primary Server      | L.pool.ntp.org        |                                                             |
| Update Interval 3500 (>= 3600k)<br>Daylight Saving Time<br>Active Acto v<br>OffSet 60 (:300-300Mnutes)<br>® By Date<br>Start Time 1 Mon 1 Day 8 Hour<br>End Time 12 Mon 30 Day 23 Hour<br>0 By Week<br>Start Month 20n v<br>Start Month 10n v<br>Start Week Of Month Piest in Month v<br>Start Day Of Week Monday v<br>Start Hour 0 (0-23)<br>End Month Dec v<br>End Week Of Month Fourth In Month v<br>End Day Of Week Sinday v<br>End Hour 22 (0-23)                                                                                                    | Secondary Server    | 1.paol.ntp.org        |                                                             |
| Daylight Saving Time         Active       Auto         OffSet       60         OffSet       60         B by Date       (-300300Minutes)         B by Date       1         Start Time       1         B of Vieck       1         B by Week       1         Start Month       1         Dey       1         B by Week       1         Start Week Of Month       1         Start Day Of Week       1         Start Hour       0         End Month       1         End Month       1         End Month       1         End Month       1         End Month       1         End Month       1         End Month       1         End Month       1         End Month       1         End Oby Of Week       1         End Hour       2         O(v-23)       1                                                                                                    | Update Interval     | 3600 (>= 3600s)       |                                                             |
| Active     Auto       OffSet     60       OffSet     60       ** By Date       Start Time     I       Start Time     I       Mon     30       ** By Week       Start Month       Start Week Of Month       Start Day Of Week       Monday       Start Hour       B       End Time       Start Day Of Week       Monday       Start Hour       B       End Nonth       Dec       End Day Of Week       Sundary       End Day Of Week       Sundary       End Hour       23       End Hour                                                                                                    |                     | Daylight Saving Time  |                                                             |
| OffSet     60     (-300-300 Minutes)       If By Date       Start Time     Mon     Dey       End Time     Mon     Dey       End Time     Mon     30       By Week       Start Month     Jan       Start Week Of Month     Fleist In Month       Start Day Of Week     Monday       Start Day Of Week     Monday       End Month     Dec       End Month     Fleist In Month       End Week Of Month     Dec       End Day Of Week     Sunday       End Day Of Week     Sunday       End Hour     23                                                                                                    | Active              | Auto 🗸                |                                                             |
| Image: By Date         Start Time       Image: Book of Hour         End Time       Image: Book of Hour         End Time       Image: Book of Hour         Image: Book of Hour       Image: Book of Hour         Image: Book of Hour       Image: Book of Hour         Start Month       Image: Book of Hour         Start Month       Image: Book of Hour         Start Day Of Weak       Monday         Start Hour       Image: Book of Hour         End Month       Dec         End Week Of Month       Fourth Im Month         End Day Of Weak       Sundary         End Hour       Image: Sundary         End Hour       Image: Sundary         End Hour       Image: Sundary         End Hour       Image: Sundary         End Hour       Image: Sundary         End Hour       Image: Sundary         End Hour       Image: Sundary         End Hour       Image: Sundary         End Hour       Image: Sundary         End Hour       Image: Sundary         End Hour       Image: Sundary         End Hour       Image: Sundary         End Hour       Image: Sundary         End Hour       Image: Sundary                                                                                                    | OffSet              | 60 (-300~300Minutes)  |                                                             |
| Start Time     I     Mon     I     Day     II     Hour       End Time     II     Mon     II     Day     II     Hour       I     By Weeki     II     III     Day     III     Hour       Start Month     III     IIII     Month     IIIII     IIIIIIIIIIIIIIIIIIIIIIIIIIIIIIIIIIII                                                                                                    | IB By Date:         |                       |                                                             |
| End Time     12 Mon     31 Day     23 Hour       © By Week     Start Month     Jon     20       Start Month     Jon     Monday     Monday       Start Day Of Week     0     (0-23)       End Month     Dec     Monday       End Week Of Month     Dec     Monday       End Month     Dec     Monday       End Month     End Hour     Sunday       End Hour     23     (0-23)                                                                                                    | Start Time          | 1 Mon 1 Day 0 Hour    |                                                             |
| By Week       Start Month       Start Week Of Month       Start Loav Of Week       But Hour       But Hour       End Month       End Week Of Month       Dec       End Week Of Month       End Week Of Month       End North       End Day Of Week       Sundary       End Hour       23                                                                                                    | End Time            | 12 Mon 31 Day 23 Hour |                                                             |
| Start Month     Jan       Start Week (OF Month)     Flist In Month       Start Day Of Week     0       Start Hour     0       End Month     Dec       End Week Of Month     Fourth In Month       End Day Of Week     Sundary       End Day Of Week     Sundary       End Day Of Week     Sundary       End Hour     23                                                                                                    | O By Week           |                       |                                                             |
| Start Day Of Week     Monday       Start Hour     0       End Month     Dec       End Day Of Week     Sunday       End Day Of Week     Sunday       End Hour     23                                                                                                    | Start Work Of Month | Det In Month          |                                                             |
| Start Hour 0 (0~23)<br>End Month Dec<br>End Week Of Month Fourth In Month<br>End Day Of Week Sunday<br>End Hour 23 (0~23)                                                                                                    | Start Day Of Week   | Montav                |                                                             |
| End Month Dec<br>End Week Of Month Fourth In Month<br>End Day Of Week Soft Sunday<br>End Hour 23 (0~23)                                                                                                    | Start Hour          | 0 (0~23)              |                                                             |
| End Week Of Month Fourth In Month<br>End Day Of Week Sunday<br>End Hour 23 (0~23)                                                                                                    | End Month           | Dec Y                 |                                                             |
| End Day Of Wesk Sunday<br>End Hour 23 (0~23)                                                                                                    | End Week Of Month   | Fourth In Month       |                                                             |
| End Hour (0~23)                                                                                                    | End Day Of Week     | Sunday 🛩              |                                                             |
|                                                                                                    | End Hour            | 23 (0~23)             |                                                             |
|                                                                                                    | Submit              | Canoel                |                                                             |

| 小节           | 描述        |
|--------------|-----------|
| Web Language | 设置网页显示语言。 |

| 小节             | 描述                                     |
|----------------|----------------------------------------|
| LCD Language   | 设置液晶屏显示语言。                             |
| Format Setting | 配置时间显示设置:                              |
|                | ◆ Time Format:设置在话机用户界面上显示时间的格式 (12    |
|                | 小时/24 小时);                             |
|                | ◆ Date Format:设置在话机用户界面上显示日期的格式;       |
|                | ◆ Display Mode:确定在电话界面上显示时间和日期的模式。     |
| Туре           | 选择如何配置时间,可以手动设置时间,也可以通过 NTP 服务         |
|                | 器从 Internet 自动获取时间:                    |
|                | ◆ Manual:手动设置 Date 和 Time;             |
|                | ◆ Auto:通过 NTP 服务器获取时间。                 |
|                | <b>注意</b> :如果你将时间设置为手动,则仅在下次重新启动前生效,   |
|                | 话机重启后将自动切换到自动时间模式,因为 IP 话机断电时无         |
|                | 法记录时间。                                 |
| NTP            | 配置与 NTP 服务器相关的设置:                      |
|                | ◆ Time Zone:为 NTP 服务器选择本地时区;           |
|                | ◆ Primary Server: 配置主 NTP 服务器地址;       |
|                | ◆ Secondary Server:配置次 NTP 服务器地址,如果无法访 |
|                | 问主 NTP 服务器,次 NTP 服务器生效;                |
|                | ◆ Update Interval:配置两个连续 NTP 请求之间的间隔   |
|                | 注意: NTP 网络时间协议是用来自动同步本地时间与 Internet    |
|                | 时间,因为 NTP 服务器只响应 GMT 时间,所以你需要指定 IP     |

| 小节                   | 描述                              |
|----------------------|---------------------------------|
|                      | 话机的时区来决定本地时间                    |
| Daylight Saving Time | 显示或配置 DST 设置:                   |
|                      | 注意: 这里 DST 是夏令时的缩写,代表夏季太阳早起的时间, |
|                      | 将向前调整以节省日光。DST 将在用户设置的期间生效。(DST |
|                      | 的所有设置都是不言而喻的,有关本地 DST 的详细信息,请咨  |
|                      | 询您的管理员)。                        |

## 4.8 Door Phone-Voice/Video

| Mic Volume     Note:       Max length     Max length       one     IP Camera       one     IP Camera       address     127: Remo       ng     IP fault       Operating     Operating                                                                                                    | of characters for input<br>Isoft Pancodebook server                         |
|----------------------------------------------------------------------------------------------------|-----------------------------------------------------------------------------|
| k Hand Free Volume 8 (1~15) Max length<br>box: 255: Broad<br>address address address address address 127: Remo<br>Resolution 1280x720 ~ AUTOP Ma<br>63: The remo                                                                                                    | of characters for input<br>Isoft Pancodebook serve<br>Ite Pancodebook URL & |
| Done 255: Broat<br>address<br>127: Remo<br>Resolution 1280x720 AUTOP Ma<br>0 Default<br>0 Octave                                                                                                    | lsoft Pancodebook serve<br>Ite Pancodebook URL &                            |
| IP Camera address<br>I27: Remo<br>AUTOP Ma<br>9 © Default 63: The removed of the removed of the remove | te Pancodebook URL &                                                        |
| Resolution 1280x720 AUTOP Ma<br>Default 63: The resolution 63: The resolution 63: The resol     | augh Lindata Canvas LIDI                                                    |
| 9 O Default 63: The re                                                                                                    | nual opuate server UKL                                                      |
| Octo                                                                                                    | st of input boxes                                                           |
| dea Warning                                                                                                    |                                                                             |
| ManulRtspURL                                                                                                    | ı <b>.</b>                                                                  |
| Video Rtsp URL Field De                                                                                                    | scription:                                                                  |
| O Manual UUID                                                                                                    |                                                                             |
| Device uuid Submit :                                                                                                    | Shortcut                                                                    |
| Video Rtsp URL                                                                                                    | Cancer                                                                      |
| O Auto UUID                                                                                                    |                                                                             |
| Device uuid                                                                                                    |                                                                             |
| Video Rtsp URL                                                                                                    |                                                                             |

| 小节         | 描述     | <u></u><br><u> </u>                          |
|------------|--------|----------------------------------------------|
| Mic Volume | 为护     | 汤声器模式配置麦克风音量。                                |
| IP Camera  | 配置摄像头: |                                              |
|            | *      | Resolution:分辨率的设置;                           |
|            | *      | Custom: 在 ManulRtspURL、Manual UUID、Auto UUID |
|            |        | 三种方式中选择一种对摄像头进行配置;                           |
|            | ٠      | ManulRtspURL: 必须手动填写正确的 Rtsp URL;            |
|            | *      | Manual UUID : 手动填写摄像头正确的 UUID 值和 RTSP        |
|            |        | URL 格式,其中 URL 值 ip 可以任意填写,数据提交后,底            |
|            |        | 层会自动获取与 UUID 值对应的摄像头 IP,并生成 URL。             |
|            |        | 若填写的 UUID 错误,则会获取到错误的 RTSP URL 值;            |
|            | *      | Auto UUID:选择该方式时,网页会提供当前网络中存在的               |
|            |        | UUID 值列表供用户选择。用户需要选择列表中的一个                   |
|            |        | UUID,并手动填写正确的 Rtsp URL 格式,其中 URL 值中          |
|            |        | ip 可以任意填写,数据提交后,底层会根据用户所选择的                  |
|            |        | UUID 值,生成对应的 Rtsp URL 值。                     |

# 4.9 Door Phone-Tones

| 11.05                                                                          | Tone                                                                                                    | Help                                                                                                    |
|--------------------------------------------------------------------------------|----------------------------------------------------------------------------------------------------|----------------------------------------------------------------------------------------------------|
| count<br>twork<br>or Phone<br>me/Lang<br>sice/Video<br>ones<br>grade<br>curity | Select Country or Region De<br>Ring Back Dial<br>Call Waiting DTMF 0<br>DTMF 1<br>DTMF 2<br>DTMF 3<br>DTMF 4<br>DTMF 5<br>DTMF 6<br>DTMF 7<br>DTMF 8<br>DTMF 9<br>DTMF 7<br>DTMF 7<br>Submit | ault       Note:         Max length of characters for input         Description:         255: Broadsoft Pancodebook serve         address         127: Remote Pancodebook URL &         AUTOP Manual Update Server URL         G3: The rest of input boxes         Warning:         Field Description:         Submit Shortcut         Submit Cancel |

| 小节   | 描述                                                        |
|------|-----------------------------------------------------------|
| Tone | 允许用户选择专门的信号音 (按国家分类) 或自定义自己的信号                            |
|      | 音。                                                        |
|      | 注意:可用的国家/地区信号音集包括:                                        |
|      | China, Spain, Luxembourg, Sweden, Taiwan, Belgium, Denmar |
|      | k,Finland,Germany,Netherlands,Norway,Portugal, Italy.     |
|      |                                                           |

# 4.10 Upgrade-Basic

| Status<br>Account<br>Network<br>Door Phone<br>Upgrade | Upgrade-Basic<br>Firmware Version<br>Hardware Version | 88.0.200.13<br>88.0.1.0.16.0.0.0                         | Help<br>Note:<br>Max length of characters for input                                                                                                    |
|-------------------------------------------------------|-------------------------------------------------------|----------------------------------------------------------|----------------------------------------------------------------------------------------------------|
| Account<br>Network<br>Door Phone<br>Jpgrade           | Firmware Version<br>Hardware Version                  | 88.0.200.13<br>88.0.1.0.16.0.0.0                         | Note:<br>May length of characters for input                                                                                                    |
| Basic<br>Advanced<br>Security                         | Reset To Factory Setting<br>Reboot                    | Browse not selected<br>Submit Cancel<br>Submit<br>Submit | box:<br>255: Broadsoft Pancodebook server<br>address<br>127: Remote Pancodebook URL &<br>AUTOP Manual Update Server URL<br>63: The rest of input boxes<br>Warning:<br>Field Description: |

| 小节               | 描述                         |
|------------------|----------------------------|
| Upgrade          | 从本地或远程服务器选择 ROM 文件自动升级。    |
|                  | 注意: 请确保使用适用于正确型号并且格式正确的文件。 |
| Firmware Version | 显示固件版本号。                   |
| Hardware Version | 显示硬件版本号。                   |
| Reset To Factory | 将话机恢复出厂设置。                 |
| Setting          |                            |
| Reboot           | 通过 Web 界面远程重新启动话机。         |

### 4.11 Upgrade-Advanced

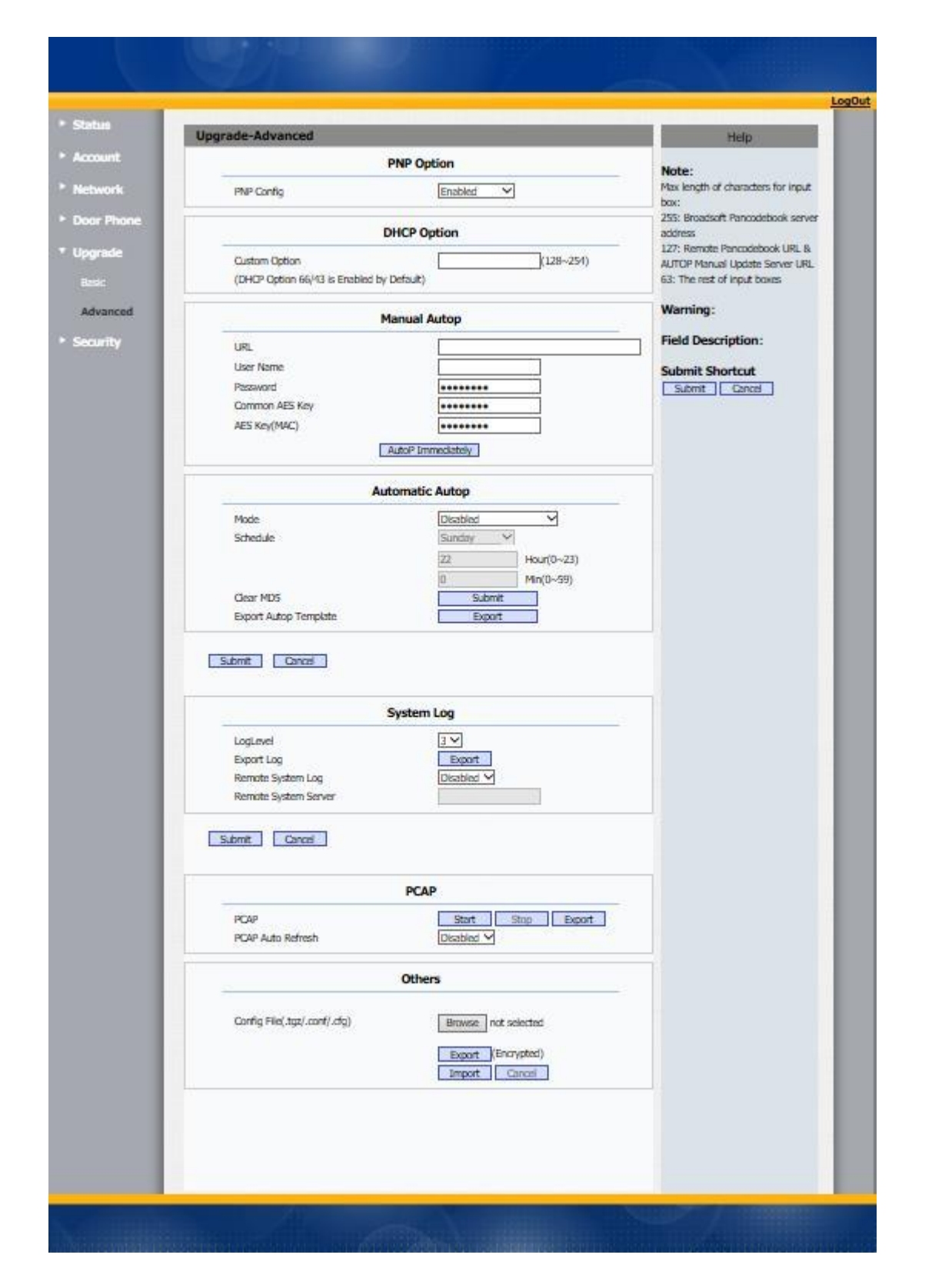

| 小节           | 描述                                     |
|--------------|----------------------------------------|
| PNP Option   | 显示和配置 PNP 进行自动升级:                      |
|              | ◆ PNP Config:即插即用,一旦启用了 PNP,话机将        |
|              | 自动向 PNP 服务器发送 SI P 订阅消息,以获取自动          |
|              | 升级服务器的地址。默认情况下,此 SIP 消息发送到             |
|              | 多播地址 224.0.1.75(PNP 服务器地址按标准)。         |
| DHCP Option  | 显示和配置自定义 DHCP 选项:                      |
|              | Custom Option:如果配置此项, IP 话机将使用指定的 DHCP |
|              | 选项通过 DHCP 获取自动配置服务器的地址。此设置要求           |
|              | DHCP 服务器支持相应的选项。                       |
| Manual Autop | 显示和配置手动更新服务器的设置:                       |
|              | ◆ URL: 自动升级服务器地址;                      |
|              | ✤ User Name:配置服务器是否需要用户名进行访问,          |
|              | 否则留空;                                  |
|              | ✤ Password: 配置服务器是否需要密码才能访问,否          |
|              | 则留空;                                   |
|              | ♦ Common AES Key: 用于 IP 话机解密通用自动配置     |
|              | 文件;                                    |
|              | ◆ AES Key(MAC):用于 IP 话机解码面向 MAC 的自动    |
|              | 配置文件(例如,如果 IP 电话的 mac 地址为              |
|              | 0c110588888,则文件名可能为                    |

| 小节              | 描述                                      |
|-----------------|-----------------------------------------|
|                 | 0c110588888.conf) 。                     |
|                 | <b>注意:</b> AES 是众多加密中的一种,它只需要使用 AES 加密地 |
|                 | 配置文件时配置,否则留空。                           |
| Automatic Autop | 显示和配置自动配置模式设置:                          |
|                 | 这种自动升级模式实际上是不言而喻的。                      |
|                 |                                         |
|                 | 例如,"开机"模式意味着 IP 电话每次开机时都会进行配置。          |
| System Log      | 显示系统日志级别并导出系统日志文件:                      |
|                 | ◆ LogLevel:从0到7级。较高级别意味着更具体的系           |
|                 | 统日志将保存到临时文件中。默认情况下,它是级别                 |
|                 | 3;                                      |
|                 | ✤ Export Log:单击此处可将临时系统日志文件导出到          |
|                 | 本地 PC;                                  |
|                 | ✤ Remote System Log: 启用或禁用远程系统日志;       |
|                 | ✤ Remote System Server:配置系统日志的服务器地      |
|                 | 址。                                      |
| РСАР            | 启动和停止捕获数据包或导出捕获的数据包文件:                  |
|                 | ◆ Start:开始捕获从 IP 电话发送或接收的所有数据包文         |
|                 | 件;                                      |
|                 | ✤ Stop:停止捕获数据包                          |
|                 | 注意: IP 话机将捕获的数据包文件保存到一个临时文件中, 该         |

| 小节     | 描述                            |
|--------|-------------------------------|
|        | 文件的最大大小为 1M(兆字节),一旦达到最大值,它将停  |
|        | 止捕获。                          |
| Others | 显示或配置此页面中的其他功能:               |
|        | Config File:为 IP 话机导出或导入配置文件。 |

# 4.12 Security-Basic

|                                                                  | Copped a                                                          |                 |             | Log0ut                                                                                                    |
|------------------------------------------------------------------|-------------------------------------------------------------------|-----------------|-------------|----------------------------------------------------------------------------------------------------|
| ► Status                                                         | Security-Basic                                                    |                 |             | Help                                                                                                    |
| ▶ Account                                                        | Web                                                               | Password Modify |             | Note:                                                                                                    |
| <ul> <li>Network</li> <li>Door Phone</li> <li>Upgrade</li> </ul> | User Name<br>Current Password<br>New Password<br>Confirm Password | [admin ⊻]<br>   |             | Max length of characters for input<br>box:<br>255: Broadsoft Pancodebook server<br>address<br>127: Remote Pancodebook URL & |
| ▼ Security                                                       | Se                                                                | ession Time Out |             | 63: The rest of input boxes                                                                                                 |
| Basic                                                            | Session Time Out Value                                            | 300             | (60~14400s) | Warning:                                                                                                    |
|                                                                  | Submit                                                            | Cancel          |             | Submit Shortcut<br>Submit Cancel                                                                                            |
|                                                                  |                                                                   |                 |             |                                                                                                    |
| 小节                                                               | 描述                                                                |                 |             |                                                                                                    |
| Web Passwo                                                       | ord Modify 修改用户                                                   | P密码:            |             |                                                                                                    |

◆ Current Password: 你使用的当前密码;

| 小节               | 描述                                   |
|------------------|--------------------------------------|
|                  | ✤ New Password: 输入你打算使用的新密码;         |
|                  | ◆ Confirm Password: 重复新密码。           |
| Session Time Out | 配置用户的会话超时时间:                         |
|                  | ✤ Session Time Out Value:该值指定需要重新登录的 |
|                  | 超时时间 (秒)                             |

# 4.13 Security-Advanced

| Security-Advanced               |                         |                                    |                  | Help                                                                                          |
|---------------------------------|-------------------------|------------------------------------|------------------|-----------------------------------------------------------------------------------------------|
| w                               | eb Server Certifical    | te 📕                               |                  | Note:                                                                                         |
| Index Issue To<br>1 IPphone I   | Issuer<br>IPphone Sun ( | Expire Time<br>Oct 9 16:00:00 2034 | Delete<br>Delete | Max length of characters for inpu<br>box:<br>255: Broadsoft Pancodebook serv                  |
| Web Server Certificate Upl      | oad                     |                                    |                  | 127: Remote Pancodebook URL 8<br>AUTOP Manual Update Server UR<br>63: The rest of input boxes |
| bowse not seetled               |                         | Submit Cancel                      |                  | Warning:                                                                                      |
|                                 | Client Certificate      |                                    |                  | Field Description:                                                                            |
| Index Issue To                  | Issuer                  | Expire Time                        |                  |                                                                                               |
| 1                               |                         |                                    |                  |                                                                                               |
| 3                               |                         |                                    |                  |                                                                                               |
| 5                               |                         |                                    |                  |                                                                                               |
| 6                               |                         |                                    |                  |                                                                                               |
| 8                               |                         |                                    |                  |                                                                                               |
| 10                              |                         |                                    |                  |                                                                                               |
| Delete                          | [                       | Cancel                             |                  |                                                                                               |
| Client Certificate Upload       |                         |                                    |                  |                                                                                               |
| Index                           |                         | Auto 🗸                             |                  |                                                                                               |
| Browse not selected             |                         | Submit Cancel                      |                  |                                                                                               |
| Only Accept Trusted Certificate | s                       | Disabled 💙                         |                  |                                                                                               |
| Submit                          | [                       | Cancel                             |                  |                                                                                               |

| 小节                        | 描述                              |  |
|---------------------------|---------------------------------|--|
| Web Server Certificate    | 显示或删除所有 HTTPS 请求连接 IP 话机时使用的证书。 |  |
|                           | 注意:无法删除默认证书。                    |  |
| Web Server Certificate    | 上传将用作服务器证书的证书文件。                |  |
| Upload                    |                                 |  |
| Client Certificate        | 显示或删除 IP 话机连接到任何 HTTPS 服务器时使用的证 |  |
|                           | 书。                              |  |
| Client Certificate Upload | 上传证书文件用作客户端证书:                  |  |
|                           | ◆ 仅支持受信任证书:如果启用此选项,则只接受受        |  |
|                           | 信任的证书。                          |  |

# 第五章 故障排除

#### 问题 1: LCD 不亮

- ◆ 检查交流电源适配器,确保它是原装电源适配器。
- ◆ 检查电源插座。确保您将设备插入的插座的电源正常工作。尝试将另一个设备插入插座, 以确保它能正常通电。

#### 问题 2:无法访问 Web 界面

- ◆ 检查设备的 PC 端口与计算机网络端口之间的连接,确保一切正常。
- ◆ 检查设备的 IP 地址是否正确。
- ◆ 如果是 LAN, 请确保与网络上的其他设备 IP 地址没有冲突。

问题 3:无法呼叫

- ◆ 请查看设备的网络连接状态,如有异常,请检查网络连接情况;
- ◆ 如果网络连接正常,请检查设备是否已成功注册;
- ◆ 如果网络连接和注册都正常,请确认拨号规则是否正确,或与服务运营商联系。

# 附录:时区

| 时区  | 时区名称                          |
|-----|-------------------------------|
| -11 | Samoa                         |
| -10 | United States-Hawaii-Aleutian |
| -10 | United States-Alaska-Aleutian |
| -9  | United States-Alaska Time     |
| -8  | Canada(Vancouver,Whitehorse)  |
| -8  | Mexico(Tijuana,Mexicali)      |
| -8  | United States-Pacific Time    |
| -7  | Canada (Edmonton, Calgary)    |
| -7  | Mexico(Mazatlan,Chihuahua)    |
| -7  | United States-Mountain Time   |
| -7  | United States-MST no DST      |
| -6  | Canada-Manitoba(Winnipeg)     |
| -6  | Chile(Easter Islands)         |
| -6  | Mexico(Mexico City,Acapulco)  |
| -6  | United States-Central Time    |

| 时区    | 时区名称                             |
|-------|----------------------------------|
| -5    | Bahamas(Nassau)                  |
| -5    | Canada(Montreal,Ottawa,Quebec)   |
| -5    | Cuba(Havana)                     |
| -5    | United States-Eastern Time       |
| -4:30 | Venezuela(Caracas)               |
| -4    | Canada(Halifax,Saint John)       |
| -4    | Chile(Santiago)                  |
| -4    | Paraguay(Asuncion)               |
| -4    | United Kingdom-Bermuda(Bermuda)  |
| -4    | United Kingdom(Falkland Islands) |
| -4    | Trinidad&Tobago                  |
| -4    | Curaçao                          |
| -3:30 | Canada-New Foundland(St.Johns)   |
| -3    | Denmark-Greenland(Nuuk)          |
| -3    | Argentina(Buenos Aires)          |
| -3    | Brazil(no DST)                   |
| -3    | Brazil(DST)                      |
| -2    | Brazil(no DST)                   |
| -1    | Portugal(Azores)                 |
| 0     | GMT                              |
| 0     | Greenland                        |

| 时区 | 时区名称                             |
|----|----------------------------------|
| 0  | Denmark-Faroe Islands(Torshaven) |
| 0  | Ireland(Dublin)0                 |
|    | Portugal(Lisboa,Porto,Funchal)   |
| 0  | Spain-Canary Islands(Las Palmas) |
| 0  | United Kingdom(London)           |
| 0  | Morocco                          |
| +1 | Poland(Warsaw)                   |
| +1 | Albania(Tirane)                  |
| +1 | Austria(Vienna)                  |
| +1 | Belgium(Brussels)                |
| +1 | Caicos                           |
| +1 | Chatham                          |
| +1 | Croatia(Zagreb)                  |
| +1 | Czech Republic(Prague)           |
| +1 | Denmark(Copenhagen)              |
| +1 | France(Paris)                    |
| +1 | Germany(Berlin)                  |
| +1 | Hungary(Budapest)                |
| +1 | Italy(Rome)                      |
| +1 | Luxembourg(Luxembourg)           |
| +1 | Makedonia(Skopje)                |

| 时区 | 时区名称                   |
|----|------------------------|
| +1 | Netherlands(Amsterdam) |
| +1 | Namibia(Windhoek)      |
| +2 | Estonia(Tallinn)       |
| +2 | Finland(Helsinki)      |
| +2 | Gaza Strip(Gaza)       |
| +2 | Greece(Athens)         |
| +2 | Israel(Tel Aviv)       |
| +2 | Jordan(Amman)          |
| +2 | Latvia(Riga)           |
| +2 | Lebanon(Beirut)        |
| +2 | Moldova(Kishinev)      |
| +2 | Russia(Kaliningrad)    |
| +2 | Romania(Bucharest)     |
| +2 | Syria(Damascus)        |
| +2 | Turkey(Ankara)         |
| +2 | Ukraine(Kyiv,Odessa)   |
| +3 | East Africa Time       |
| +3 | Iraq(Baghdad)          |
| +3 | Russia(Moscow)         |
| +3 | 30 Iran(Teheran)       |
| +4 | Armenia(Yerevan)       |

| 时区    | 时区名称                     |
|-------|--------------------------|
| +4    | Azerbaijan(Baku)         |
| +4    | Georgia(Tbilisi)         |
| +4    | Kazakstan(Aqtau)         |
| +4    | Russia(Samara)           |
| +5    | Kazakstan(Aqtobe)        |
| +5    | Kyrgyzstan(Bishkek)      |
| +5    | Pakistan(Islamabad)      |
| +5    | Russia(Chelyabinsk)      |
| +5    | Russia(Yekaterinburg)    |
| +5:30 | India(Calcutta)          |
| +6    | Kazakstan(Astana,Almaty) |
| +6    | Russia(Novosibirsk,Omsk) |
| +7    | Russia(Krasnoyarsk)      |
| +7    | Thailand(Bangkok)        |
| +8    | China(Beijing)           |
| +8    | Singapore(Singapore)     |
| +8    | Australia(Perth)         |
| +9    | Korea(Seoul)             |
| +9    | Japan(Tokyo)             |
| +9:30 | Australia(Adelaide)      |
| +9:30 | Australia(Darwin)        |

| 时区     | 时区名称                                 |
|--------|--------------------------------------|
| +10    | Australia(Sydney,Melbourne,Canberra) |
| +10    | Australia(Brisbane)                  |
| +10    | Australia(Hobart)                    |
| +10    | Russia(Vladivostok)                  |
| +10:30 | Australia(Lord Howe Islands)         |
| +11    | New Caledonia(Noumea)                |
| +12    | New Zealand(Wellington,Auckland)     |
| +12:45 | New Zealand(Chatham Islands)         |
| +13    | Tonga(Nukualofa)                     |